### **RCC Technology Jump Start**

1. Log in to your MyRCC email account. Click on the circle with the person at the top left of the RCC website: <u>www.randolph.edu</u>

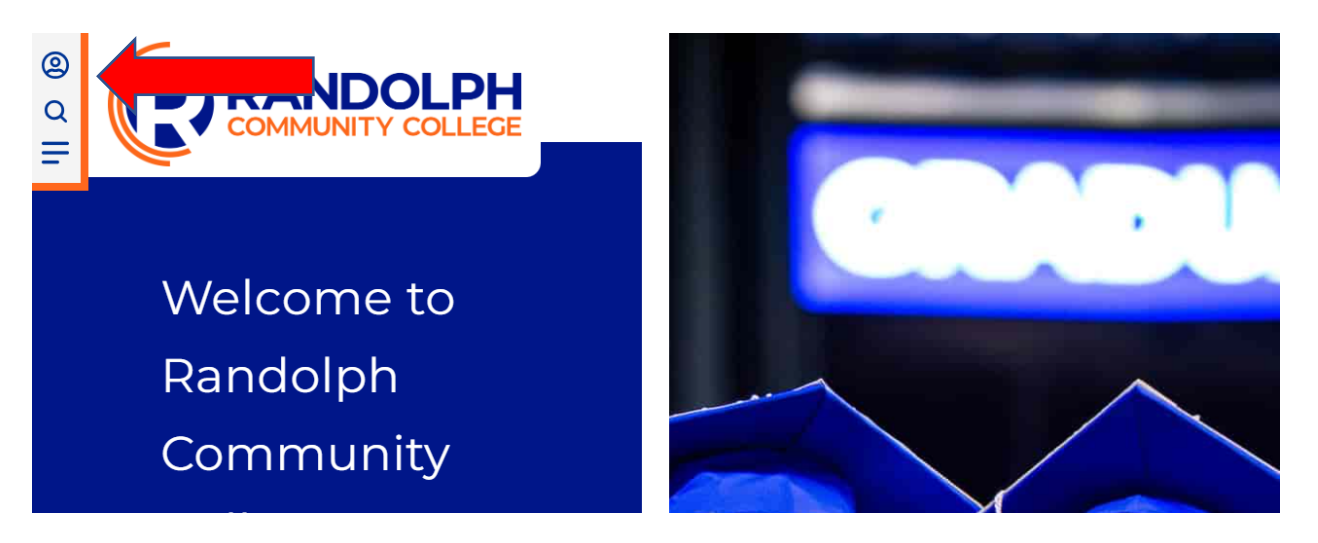

Choose Email

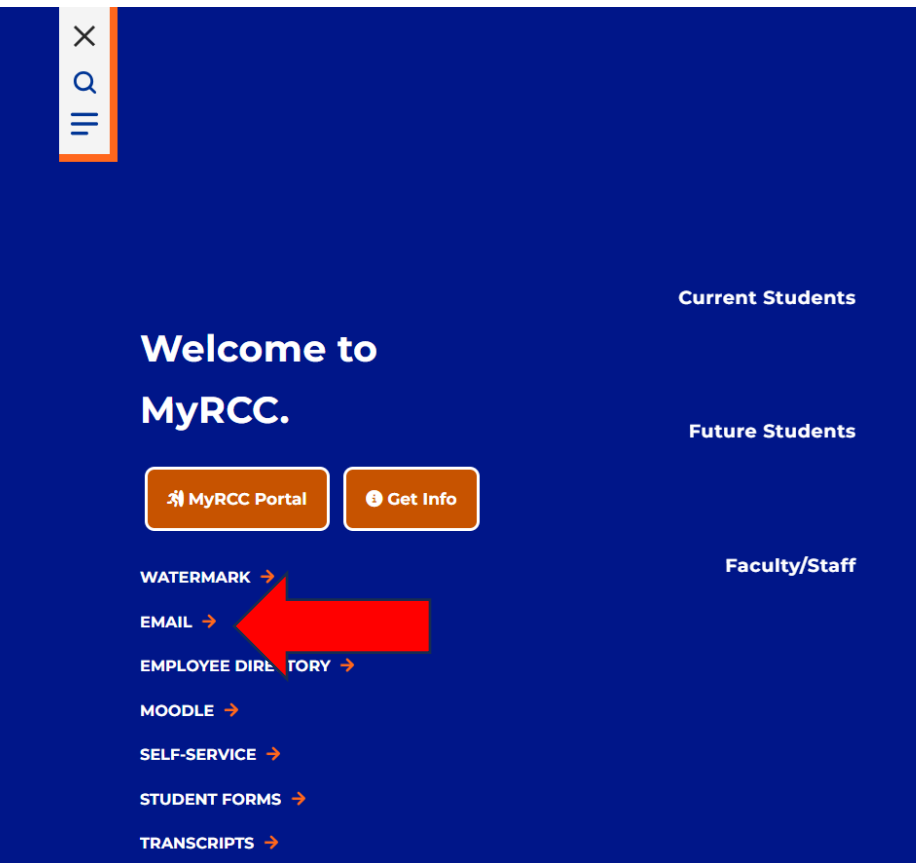

Enter your MyRCC username and password. Your MyRCC username and password are automatically created for you. Your Student Success Counselor will give you your username.

Your initial password will be the first letter of your last name in UPPERCASE, the second letter of your last name in lowercase and your six-digit birth date. (Example: Mary Jane Smith with a birth date of March 17, 1998, would have a password of Sm031798). If you have any questions or issues, call the Computer Services Help Desk at 336-625-1573.

2. Log in to Self-Service.

| × |                    |          |                  |  |
|---|--------------------|----------|------------------|--|
| Q |                    |          |                  |  |
| = |                    |          |                  |  |
|   |                    |          |                  |  |
|   |                    |          |                  |  |
|   |                    |          |                  |  |
|   |                    |          | Current Students |  |
|   | Welcome            | to       |                  |  |
|   | Werecome           |          |                  |  |
|   | MyRCC.             |          | Future Students  |  |
|   |                    |          |                  |  |
|   | .치 MyRCC Portal    | Get Info |                  |  |
|   |                    | ,        | Eaculty/Staff    |  |
|   | WATERMARK 🔶        |          | Faculty/Starr    |  |
|   | EMAIL              |          |                  |  |
|   | EMPLOYEE DIRECTORY | ( ->     |                  |  |
|   | MOODLE ->          |          |                  |  |
|   | SELF-SERVICE ->    | <        |                  |  |
|   |                    |          |                  |  |
|   |                    |          |                  |  |

Your username for Self-Service is the same as your username for your MyRCC email account, but without @students.randolph.edu. Your password for all of your MyRCC accounts is the same.

Visit your User Profile page in Self-Service by clicking the circle with the person at the bottom of the gray icon bar on the left side of the page.

| Please visit your User Profile page and con                          | firm or update your non-RCC email address(es). Having a personal email address on file allows to | or easier forgotten password assistance |
|----------------------------------------------------------------------|--------------------------------------------------------------------------------------------------|-----------------------------------------|
| Hello, Welcome to Self-Service!<br>Choose a category to get started. |                                                                                                  |                                         |
| <b>⊙s</b> Notifications                                              |                                                                                                  |                                         |
| Title                                                                | Details                                                                                          | Link                                    |
| Career Survey Needs Completing                                       | Please be sure to complete your CSI-Career Survey!                                               | CSI-Career Survey                       |
| Student Finance     Here you can view your latest statement a        | nd make a payment online.                                                                        | aid data, forms, etc.                   |
|                                                                      |                                                                                                  |                                         |
|                                                                      | Student Planning                                                                                 |                                         |

Choose User Profile, then edit or confirm your address, email address(es), and phone number(s).

You can click "Student Planning" from the main menu screen in Self-Service to see your class schedule and register for future semesters. You can click on "Financial Aid" to sign off on your award letter and find financial aid information.

3. Log in to Moodle using the same username and password you use for Self-Service. If you receive an error message when attempting to log in to Moodle, you may need to reset your password, then try again. To reset your password, click on the orange MyRCC Portal box after clicking on the circle with the person at the top left of the RCC website homepage, then choose RESET YOUR PASSWORD on the right.

| × α =           |                  |
|-----------------|------------------|
|                 |                  |
|                 | Current Students |
| Welcome to      |                  |
| MyRCC.          | Future Students  |
| 称 MyRCC Portal  |                  |
| WATERMARK >     | Faculty/Staff    |
| EMAIL 🔶         |                  |
|                 |                  |
|                 |                  |
| SELF-SERVICE →  |                  |
| STUDENT FORMS 🔶 |                  |
| TRANSCRIPTS 🔶   |                  |

#### MyRCC Portal 1 Office 365 **E**Email Self-Service 0 0 0 **Student Success** t) (1) (1) (1) **Career Services** moodle **RCC**Alert MyRCC Portal > Accessibility Services Graduation Information etrieve RESET YOUR Meet Our Team 💓 W Student Assessment **Resources for Your Success**

Choose Enroll/Update Account, enter your current username and password, set up security questions/answers, then choose Change Password. If you are still unable to log in to Moodle after changing your password, please call the Computer Services Help Desk at 336-625-1573.

4. After logging into Moodle, click on Student Resources at the top to enroll in Moodle Basics. Review Moodle Basics before classes begin to learn how to navigate in Moodle, submit assignments, participate in discussion boards, and more.

| Home | Dashboard | My courses | Student Resources ~ | Moodle Support |
|------|-----------|------------|---------------------|----------------|
|      |           |            |                     |                |

5. Log into Etrieve and complete the Intake Form. Etrieve is found on the MyRCC Portal:

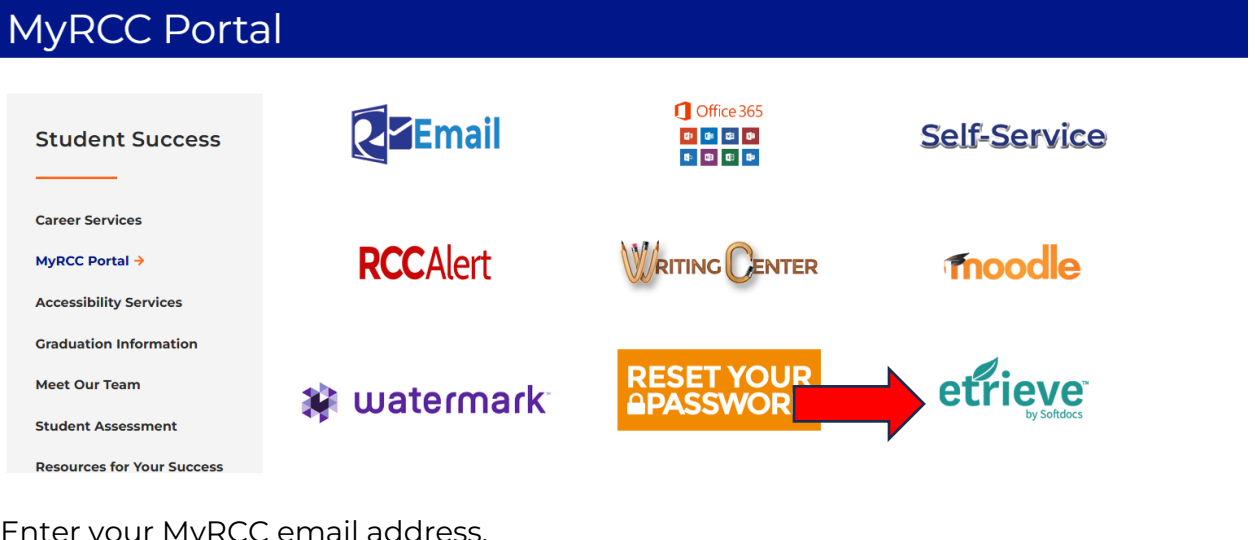

Enter your MyRCC email address.

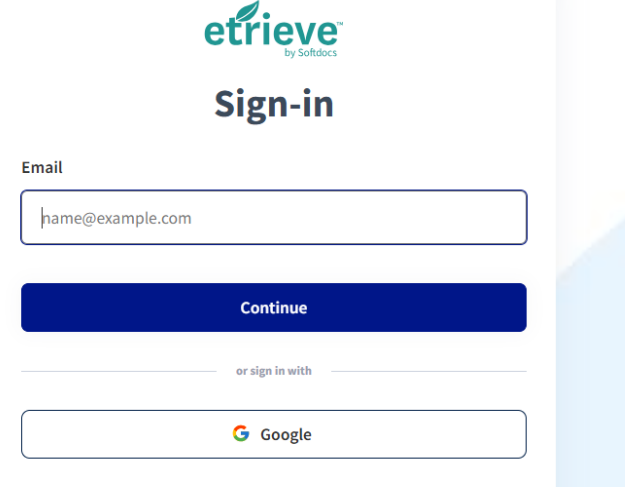

Powered by Irontegg

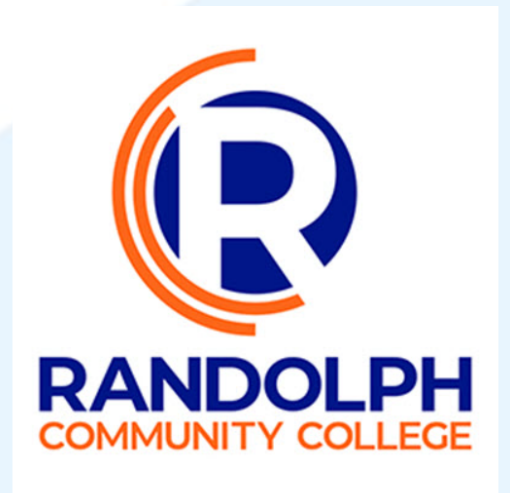

If you log in with Google, you will not have access to all student forms. You should then see the Etrieve inbox page. Click on Forms, then scroll down to Student Success and choose Intake Form.

| C   | AWS - PRODUCTION 🗙 🛛 🔕 Today, Monday | , Au x   🙋 MyRCC Portal x 🥒 Forms   Home   Etri x 🚳 Students - Waterm: x   🚳 Advisees - Randolp: x   + 🗸 🗖 | ×        |
|-----|--------------------------------------|----------------------------------------------------------------------------------------------------|----------|
| ~   | → C      rccnccentral.etrieve.cloud  | d/#/form 🖻 🖈 🖬 (                                                                                           | •        |
| 2   | Randolph Commun 📑 MA Form 📙 In       | ported 🚯 AWS - PRODUCTIO 🔇 Informer Reporting 🐠 Signal Vine 🍿 Signal Vine Login                            | ookmarks |
| ::  | etrieve   CENTRAL                    |                                                                                                    | ≡        |
| Flo | N                                    | Forms X                                                                                                    |          |
|     | Inbox                                | School Absences for Religious Obs                                                                          |          |
| Ľ   | P Activity                           | Career and College Promise 🔹                                                                               |          |
| For | ms                                   | Contemplication                                                                                            |          |
| ø   | Forms                                | s g Edu                                                                                                    |          |
|     | Drafts                               | Continuing Education/ Workforce Developme                                                                  |          |
|     | <                                    | Continuing Education Registration                                                                          |          |
|     |                                      | Student Success 💌                                                                                          |          |
|     |                                      | Academic Success Midterm Report                                                                            |          |
|     |                                      | Academic Success Plan                                                                                      |          |
|     |                                      | Intake Form                                                                                                |          |
|     |                                      | Reasonable Accommodation Servi                                                                             |          |
|     |                                      | Release of Information Form                                                                                |          |
|     |                                      | Request for Readmission – Acade                                                                            |          |
|     |                                      | Testing Form                                                                                               |          |
|     |                                      | Tutoring Request Form                                                                                      |          |
|     |                                      |                                                                                                    |          |
|     | Jype here to search                  |                                                                                                    | 2 (15)   |

Complete the form (you can find your Student ID by clicking on the User Profile in Self-Service; your student ID will be listed under your name at the top left), type your name in the Student Signature blank, then click Submit To on the gray bar at the bottom of the form. Click on Flow-Student Success and choose your Counselor or Coach's name from the list, then click Send to Selected.

Thank you for completing the RCC Technology Jumpstart! Please see below for information about Watermark, which can be accessed from the app or from your computer through the MyRCC Portal. Watermark makes communication and appointment scheduling with your Success Team easy!

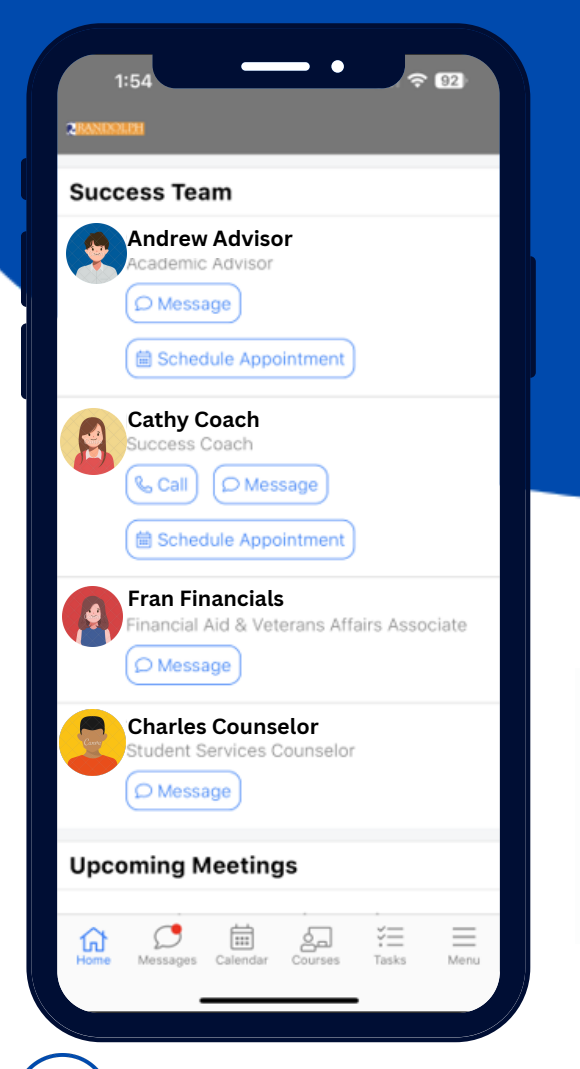

### )View your Schedule

- Click on the 'Calendar' icon at the bottom of the screen
- Your courses and any upcoming meetings will be visible in an easy-to-read, block format.

### 🗒 Schedule a Meeting

### Advisor & Success Coach

- 1. From the Home screen, click on 'Schedule Appointment.'
- 2. Complete the subsequent screens by choosing your desired options.

#### Instructor

:::

- 1. Click on the 'Calendar' icon at the bottom of the screen.
- 2. Click on the '+' in the upper right-hand corner of the screen.
- 3. Complete the subsequent screens by choosing your desired options.

### Financial Aid & SS Counselor

- Continue using the RCC website. Click on their name to schedule an appointment.
  - SS Counselor: https://tinyurl.com/ycxdsdek
  - Financial Aid: https://tinyurl.com/2sj39hta

# Academic Information in the Palm of your Hands

The Watermark mobile app is a simple and convenient way to access your RCC academic information and communicate with your Success Team!

## Download the App!

1. Download the Watermark Student app from your phone's respective app store.

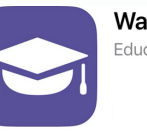

Watermark Student

- 2. Click on the 'Login with Watermark' button.
- 3. Enter your school email address.
- 4. Login with the username and password that you use for all other RCC applications Moodle, email, etc.
- 5. Click on 'Authorize' to allow the app to access your account.

## Send a Message

### Success Team

• From the Home screen, click on 'Message' in their profile block, compose the message and send.

### Instructor

- Click on the 'Courses' icon at the bottom of the screen.
- Click on the course the instructor you want to message is teaching.
- Click on the instructor name.
- Compose your message and then send.

### Anyone

- Click on the 'Messages' icon at the bottom of the screen
- Click the '

   on the bottom right-hand corner of the screen.
- Select or search the name of the person you want to message.
- Compose your message and send.

## Access Your Academic Info

- Click on the 'Menu' icon at the bottom of the screen
- A wealth of information, including your transcript, will be easily accessible by simply clicking on what you'd like to see.